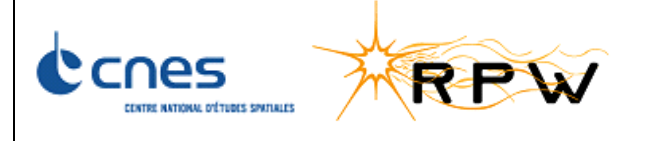

#### **RPW AIT FDIR TEST REPORT**

|                                                     | Date     | Signature |
|-----------------------------------------------------|----------|-----------|
| Prepared by :                                       |          |           |
| <b>Jean-Michel TRAVERT</b><br>DSO/AVI/CC (ALTRAN)   | 21/06/17 | Timent    |
| Approved by :                                       |          |           |
| Julien SANISIDRO<br>DSO/AVI/RI                      |          |           |
| <b>Jean-Michel BENEZETH</b><br>DSO/AQ/BA (LOGIQUAL) |          |           |
| Authorized by :                                     |          |           |
| Emmanuel GUILHEM<br>DSO/SC/SOL (ALTRAN)             |          |           |

| Document handled in configuration | NO |  | By : CCM |
|-----------------------------------|----|--|----------|
| Document status :                 |    |  |          |

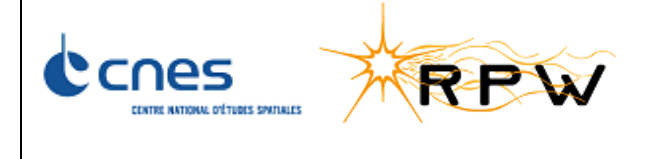

| Ref. :    | SOLO-RPWAI-RP-2142-CNES |
|-----------|-------------------------|
| Version : | 1/0                     |
| Date:     | 15/06/2017              |
| Page :    | 2/31                    |

# HISTORY OF DOCUMENT MODIFICATIONS

| Version | Date       | Modifications     |
|---------|------------|-------------------|
| 1/0     | 15/06/2017 | Document creation |

## LIST OF TBC AND TBD

| TBC/TBD | Paragraph | Entitled brief |
|---------|-----------|----------------|
|         |           |                |
|         |           |                |

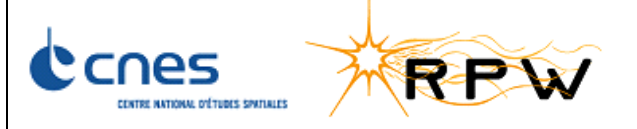

 Ref.:
 SOLO-RPWAI-RP-2142-CNES

 Version:
 1/0

 Date:
 15/06/2017

 Page:
 3/31

# Index

| 1    | INTRODUCTION                          | 4  |
|------|---------------------------------------|----|
| 2    | REFERENCES                            | 4  |
| 2.1  | APPLICABLE DOCUMENTS                  | 4  |
| 2.2  | REFERENCE DOCUMENTS                   | 4  |
| 3    | ACRONYMS                              | 5  |
| 4    | AS-RUN                                | 7  |
| 4.1  | PRELIMINARY CONFIGURATION             | 7  |
| 4.2  | SECONDARY POWER CONSUMPTION BIAS UNIT | 8  |
| 4.3  | SECONDARY POWER CONSUMPTION LFR UNIT  | 9  |
| 4.4  | SECONDARY POWER CONSUMPTION TDS UNIT  | 11 |
| 4.5  | SECONDARY POWER CONSUMPTION THR UNIT  |    |
| 4.6  | SECONDARY POWER CONSUMPTION ANT1 UNIT | 13 |
| 4.7  | SECONDARY POWER CONSUMPTION ANT2 UNIT | 14 |
| 4.8  | SECONDARY POWER CONSUMPTION ANT3 UNIT | 15 |
| 4.9  | SECONDARY POWER CONSUMPTION SCM UNIT  | 17 |
| 4.10 | ANALYSER MONITORING LFR UNIT          | 18 |
| 4.11 | ANALYSER MONITORING TDS UNIT          | 19 |
| 4.12 | ANALYSER MONITORING THR UNIT          | 19 |
| 4.13 | TEMPERATURE BIAS UNIT                 | 20 |
| 4.14 | TEMPERATURE TDS UNIT                  | 21 |
| 4.15 | TEMPERATURE THR UNIT                  | 23 |
| 4.16 | TEMPERATURE LFR UNIT                  | 24 |
| 4.17 | NEGATIVE HIGH-VOLTAGE BIAS UNIT       | 25 |
| 4.18 | Service 20 monitoring                 | 27 |
| 5    | CONCLUSION                            |    |
| ANN  | EX 1: TEST CONFIGURATION              |    |
| DIF  | FUSION LIST                           |    |

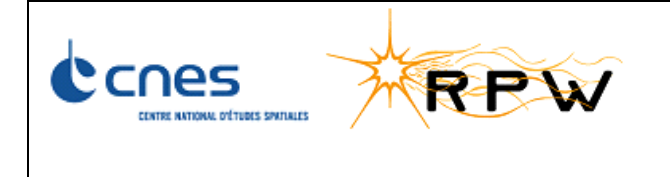

| Ref. :    | SOLO-RPWAI-RP-2142-CNES |
|-----------|-------------------------|
| Version : | 1/0                     |
| Date:     | 15/06/2017              |
| Page :    | 4/31                    |

### **1 INTRODUCTION**

This document is the test report of the AIT/AIV FDIR test performed on 25/05/2017. The procedure that has been run is described in [RD10].

# 2 REFERENCES

### 2.1 APPLICABLE DOCUMENTS

| Mark | Reference                                 | Document title                                                    |
|------|-------------------------------------------|-------------------------------------------------------------------|
| AD1  | SOL-EST-RCD-0050                          | Experiment Interface Document – Part A                            |
| AD2  | RPW-SYS-MEB-AIV-00042-LES<br>Iss01 Rev 00 | AIT-AIV Plan MEB                                                  |
| AD3  | SOL.S.ASTR.TN.00288 lss3                  | FDIR concept and implementation report – Payload –<br>RPW extract |

#### 2.2 REFERENCE DOCUMENTS

| Mark | Reference                                     | Document title                                          |
|------|-----------------------------------------------|---------------------------------------------------------|
| RD1  | RPW-SYS-SSS-00013-LES Issue 4.1               | Software System Specification (SSS)                     |
| RD2  | RPW-SYS-MEB-DPS-ICD-000210-LES<br>Issue 4.3.1 | RPW TC Packet Definition                                |
| RD3  | RPW-SYS-MEB-DPS-ICD-000211-LES<br>Issue 4.3.1 | RPW TM Packet Definition                                |
| RD4  | RPW-SYS-MEB-SPC-00021-LES Issue 3.0           | Specification for the Main Electronics Box              |
| RD5  | RPW-SYS-MEB-DPS-RP-00109-IWF<br>Issue 1.2     | DBS Software Configuration File for DBS<br>Release V1.3 |
| RD7  | SOLO-RPWAI-TN-1084-CNES                       | RPW SFT Short Functional Test                           |
| RD8  | RPW-SYS-MEB-DPS-NTT-000859-LES                | DAS R3+ (3.4.x.x) SUM                                   |
| RD9  | DAS 3.4.x.x SUM                               | RPW-SYS-MEB-DPS-NTT-000859-LES                          |
| RD10 | SOLO-RPWAI-TN-2058-CNES                       | RPW AIT FDIR TEST PROCEDURE                             |

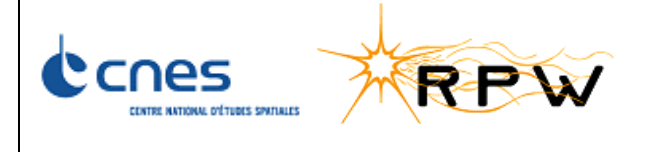

| Ref. :    | SOLO-RPWAI-RP-2142-CNES |
|-----------|-------------------------|
| Version : | 1/0                     |
| Date:     | 15/06/2017              |
| Page :    | 5/31                    |

# **3 ACRONYMS**

| Acronym | Definition                                                  |
|---------|-------------------------------------------------------------|
| AIT     | Assembly Integration and Test                               |
| AIV     | Assembly Integration and Validation                         |
| ANT     | Antenna                                                     |
| C-SGSE  | Command – Software Ground Support Equipment                 |
| DAS     | DPU Application Software                                    |
| DBS     | DPU Boot Software                                           |
| DPU     | Data Processing Unit                                        |
| EGSE    | Electrical Ground Support Equipment                         |
| EM      | Engineering Model                                           |
| FFT     | Full Functional Test                                        |
| FM      | Flight Model                                                |
| GSE     | Ground Support Equipment                                    |
| HF      | High Frequency                                              |
| нк      | House Keeping                                               |
| IIC     | Inter Instrument Communication                              |
| LF      | Low Frequency                                               |
| LFR     | Low Frequency Receiver                                      |
| LVPS    | Low-Voltages Power Supply                                   |
| MA-SGSE | Monitoring and Analysis – Software Ground Support Equipment |
| MEB     | Main Electronics Box                                        |
| PA      | PreAmplifier                                                |
| РСВ     | Printed Circuit Board                                       |
| PDU     | Power Distribution Unit                                     |
| PSU     | Power Supply Unit                                           |
| QM      | Qualification Model                                         |
| RIU     | Remote Interface Unit                                       |
| RPW     | Radio and Plasma Waves                                      |
| RW      | Reaction Wheels                                             |
| S/C     | SpaceCraft                                                  |
| SBM     | Selected Burst Mode                                         |
| SBM1    | Selected Burst Mode1 (interplanetary shock measurement)     |

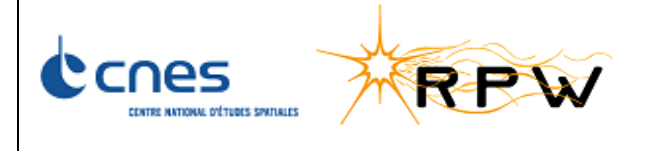

| Ref. :    | SOLO-RPWAI-RP-2142-CNES |
|-----------|-------------------------|
| Version : | 1/0                     |
| Date:     | 15/06/2017              |
| Page :    | 6/31                    |

| SBM2                         | In-situ Type III measurements                    |
|------------------------------|--------------------------------------------------|
| SCM Search Coil Magnetometer |                                                  |
| SFT                          | Short Functional Test                            |
| SGSE                         | Software Ground Support Equipment                |
| SpW                          | SpaceWire                                        |
| ТВС                          | To Be Confirmed                                  |
| TBD                          | To Be Defined                                    |
| TBW                          | To Be Written                                    |
| TC                           | TeleCommand                                      |
| TDS                          | Time Domain Sampler                              |
| ТМ                           | TeleMetry                                        |
| TNR-HFR                      | Thermal Noise Receiver – High Frequency Receiver |
| TSWF                         | Triggered Snapshot Wafe Forms                    |

|                                   | Ref. :    | SOLO-RPWAI-RP-2142-CNES |
|-----------------------------------|-----------|-------------------------|
|                                   | Version : | 1/0                     |
| CENTRE NATIONAL DÉTUDES SPATIALES | Date:     | 15/06/2017              |
|                                   | Page :    | 7/31                    |

# 4 AS-RUN

#### 4.1 PRELIMINARY CONFIGURATION

Before testing the FDIR, RPW instrument has to be set in SURVEY\_NORMAL mode with all equipment ON using the standard Power ON procedure. If RPW is already powered ON with all subsystems on and in SURVEY\_NORMAL mode, running the preliminary procedure is not mandatory.

| STEP | DESCRIPTION                                                                                                    | RESULTS          | OK /<br>NOK |
|------|----------------------------------------------------------------------------------------------------|------------------|-------------|
|      | Install RPW hardware (see schematic Annex 1)                                                                        |                  |             |
|      | All MEB connections are done                                                                                        |                  |             |
|      | • amplifiers are connected to the MEB with 50 Ohm loads on PAs inputs                                               |                  |             |
| 1    | Install SCM FM in mu-metal box                                                                                      |                  |             |
|      | Install the SCM hoop                                                                                                |                  |             |
|      | • Connect the power supply interface box between the both external power supplies (Nominal & Redundant) and the MEB |                  |             |
|      | <ul> <li>All harnesses are connected as expected (see Annex 1)</li> </ul>                                           |                  | ОК          |
| 2    | Note the model and serial number of the MEB                                                                         | RPW-MEB-PFM-01   | ОК          |
|      | Note the model and serial number of the Preamplifiers                                                               | FM-01            |             |
| 3    |                                                                                                    | FM-02            |             |
|      |                                                                                                    | FM-03            | ОК          |
| 6    | Note down DAS and database version                                                                                  | DAS v3.6.0.4     | OK          |
|      | Install the GSE network and check the good communication between                                                    | 100 4.3.3        | UK          |
| 7    | each computer                                                                                                    |                  | ОК          |
|      | GSE configuration:                                                                                                  |                  |             |
| 0    | Database computer runs                                                                                              |                  |             |
| 8    | Engine computer runs                                                                                                |                  |             |
|      | • Front End computers runs (MA-SGSE and C-SGSE)                                                                     |                  | ок          |
| 0    | Note the version of EGSE and Foreign EGSE version                                                                   | C-SGSE 3.24.4    |             |
| 9    |                                                                                                    | MA-SGSE 3.20.1.1 | ОК          |
|      | Run script "SWITCH ON_NOMINAL_R3++"                                                                                 | SURVEY_NORMAL    |             |
|      |                                                                                                    | CONV : ON        |             |
| 10   |                                                                                                    | ANT1 : ON        |             |
|      |                                                                                                    | ANT2 : ON        |             |
|      |                                                                                                    | ANT3 : ON        |             |
|      |                                                                                                    | SCM : ON         | OK          |

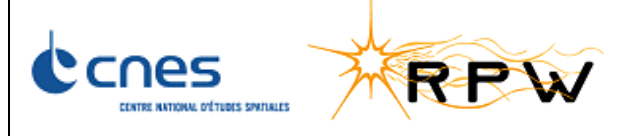

| Ref. :    | SOLO-RPWAI-RP-2142-CNES |
|-----------|-------------------------|
| Version : | 1/0                     |
| Date:     | 15/06/2017              |
| Page :    | 8/31                    |

| STEP | DESCRIPTION                                                                      | RESULTS  | OK /<br>NOK |
|------|----------------------------------------------------------------------------------|----------|-------------|
|      |                                                                                  | LFR : ON |             |
|      |                                                                                  | TDS : ON |             |
|      |                                                                                  | THR : ON |             |
|      | Modify the HK generation rate and disable the analysers science telemetry data : |          |             |
|      | TC_DPU_OBC_UPDATE_HK_PERIOD                                                      |          |             |
|      | • <b>CP_DPU_OBC_HK_REPORT_PER</b> = 8                                            |          |             |
|      | TC_DPU_UPDATE_HK_PERIOD                                                          |          |             |
| 11   | O CP_DPU_HK_REPORT_SID = PDU_HK_SID                                              |          |             |
|      | • <b>CP_DPU_HK_REPORT_PER</b> = 8                                                |          |             |
|      | TC_LFR_DISABLE_SCIENCE                                                           |          |             |
|      | TC_TDS_DISABLE_SCIENCE                                                           |          |             |
|      | TC_THR_DISABLE_SCIENCE                                                           |          | ОК          |

#### 4.2 SECONDARY POWER CONSUMPTION BIAS UNIT

| STEP | DESCRIPTION                                          | RESULTS         | ОК /<br>NOK |
|------|------------------------------------------------------|-----------------|-------------|
|      | Check that :                                         |                 |             |
| 1    | • the DAS is in SURVEY_NORMAL mode                   |                 |             |
|      | all the equipment are ON                             |                 | ОК          |
|      | Dump the monitoring configuration :                  |                 |             |
|      | • TC_DPU_DAS_DUMP_PAR                                |                 |             |
|      | And check the following parameters :                 |                 |             |
|      | • SY_DPU_BIAS_P5V_LNOM = 8.88 mA                     | LNOM = 13.32 mA |             |
| 2    | • <b>SY_DPU_BIAS_P5V_HNOM</b> = 58.96 mA             | HNOM = 92.56 mA |             |
|      | • SY_DPU_BIAS_P5V_WDEV = 5                           | Thresholds have |             |
|      | • SY_DPU_BIAS_P5V_FDEV = 20                          | after the SFT   |             |
|      | SY_DPU_BIAS_P5V_MTR = enabled                        | execution       |             |
|      | • SY_DPU_BIAS_P5V_REC = enabled                      |                 | ОК          |
|      | Set BIASx3 currents to ~-10 $\mu$ A:                 |                 |             |
|      | • TC_DPU_SET_BIAS1                                   |                 |             |
| 3    | <ul> <li>CP_BIA_SET_BIAS1 = 0X60000 (RAW)</li> </ul> |                 |             |
|      | • TC_DPU_SET_BIAS2                                   |                 |             |
|      | <ul> <li>CP_BIA_SET_BIAS2 = 0X60000 (RAW)</li> </ul> |                 | ОК          |

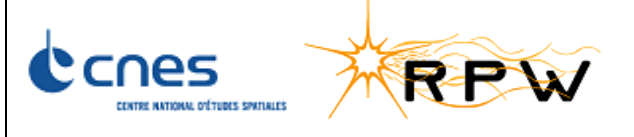

| Ref. :    | SOLO-RPWAI-RP-2142-CNES |
|-----------|-------------------------|
| Version : | 1/0                     |
| Date:     | 15/06/2017              |
| Page :    | 9/31                    |

| STEP | DESCRIPTION                                                   | RESULTS                        | OK /<br>NOK |
|------|---------------------------------------------------------------|--------------------------------|-------------|
|      | • TC_DPU_SET_BIAS3                                            |                                |             |
|      | <ul> <li>CP_BIA_SET_BIAS3 = 0X60000 (RAW)</li> </ul>          |                                |             |
|      | Modify the monitoring values :                                |                                |             |
|      | TC_DPU_LOAD_POWER_PAR                                         |                                |             |
| Λ    | o SY_DPU_BIAS_P5V_HNOM = 8.88 mA                              | HNOM = 13.32                   |             |
| 4    | • <b>SY_DPU_BIAS_P5V_WDEV</b> = 0                             | Thresholds have                |             |
|      | • <b>SY_DPU_BIAS_P5V_FDEV</b> = 0                             | been modified<br>after the SFT |             |
|      |                                                               | execution                      | ОК          |
|      | Wait for the emission of the following TM packet :            |                                |             |
| 5    | • TM_DPU_EVENT_LE_RPW_CURRENT                                 |                                |             |
| 5    | TM_DPU_EVENT_ME_RPW_CURRENT                                   |                                |             |
|      | <ul> <li>TM_DPU_EVENT_PR_DPU_RECOVERY(REC_START)</li> </ul>   |                                | ОК          |
|      | Modify the monitoring values :                                |                                |             |
|      | TC_DPU_LOAD_POWER_PAR                                         |                                |             |
|      | o SY_DPU_BIAS_P5V_LNOM = 8.88 mA                              | LNOM = 13.32 mA                |             |
| 6    | o SY_DPU_BIAS_P5V_HNOM = 58.96 mA                             | HNOM = 92.56 mA                |             |
| Ŭ    | • <b>SY_DPU_BIAS_P5V_WDEV</b> = 5                             | Thresholds have                |             |
|      | SY_DPU_BIAS_P5V_FDEV = 20                                     | after the SFT                  |             |
|      | <ul> <li>SY_DPU_BIAS_P5V_MTR = enabled</li> </ul>             | execution                      |             |
|      | o SY_DPU_BIAS_P5V_REC = enabled                               |                                | ОК          |
| 7    | Wait for the emission of the following TM packet :            |                                |             |
|      | <ul> <li>TM_DPU_EVENT_PR_DPU_RECOVERY(REC_END)</li> </ul>     |                                | ОК          |
|      | Check that :                                                  |                                |             |
|      | • the DAS is in SURVEY_NORMAL mode                            |                                |             |
| 8    | all the equipment are ON                                      |                                |             |
| Ũ    | BIAS has been correctly restarted (switch OFF then switch ON) |                                |             |
|      | $\circ~$ check that the current consign is still -10 $\mu A$  | BIAS HK current                |             |
|      |                                                               | ~-9 mA                         | ОК          |

# 4.3 SECONDARY POWER CONSUMPTION LFR UNIT

| STEP | DESCRIPTION  | RESULTS | ОК /<br>NOK |
|------|--------------|---------|-------------|
| 1    | Check that : |         | ОК          |

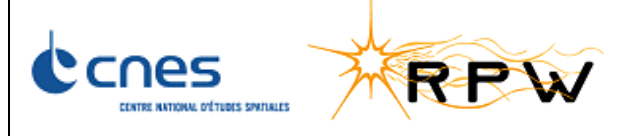

| Ref. :    | SOLO-RPWAI-RP-2142-CNES |
|-----------|-------------------------|
| Version : | 1/0                     |
| Date:     | 15/06/2017              |
| Page :    | 10/31                   |

| STEP | DESCRIPTION                                                 | RESULTS                        | OK /<br>NOK |
|------|-------------------------------------------------------------|--------------------------------|-------------|
|      | • the DAS is in SURVEY_NORMAL mode                          |                                |             |
|      | all the equipment are ON                                    |                                |             |
|      | Dump the monitoring configuration :                         |                                |             |
|      | • TC_DPU_DAS_DUMP_PAR                                       |                                |             |
|      | And check the following parameters :                        |                                |             |
|      | • <b>SY_DPU_LFR_P5V_LNOM</b> = 0 mA                         |                                |             |
| 2    | • SY_DPU_ LFR_P5V_HNOM = 19 mA                              | HNOM = 17.15 mA                |             |
|      | • SY_DPU_ LFR_P5V_WDEV = 5                                  | Thresholds have                |             |
|      | • SY_DPU_ LFR_P5V_FDEV = 20                                 | been modified<br>after the SFT |             |
|      | • SY_DPU_ LFR_P5V_MTR = enabled                             | execution                      |             |
|      | • SY_DPU_ LFR_P5V_REC = enabled                             |                                | ОК          |
|      | Modify the monitoring values :                              |                                |             |
|      | • TC_DPU_LOAD_POWER_PAR                                     |                                |             |
| 3    | SY_DPU_ LFR_P5V_HNOM = 0 mA                                 |                                |             |
|      | • <b>SY_DPU_ LFR_P5V_WDEV</b> = 0                           |                                |             |
|      | • <b>SY_DPU_ LFR_P5V_FDEV</b> = 0                           |                                | ОК          |
|      | Wait for the emission of the following TM packet :          |                                |             |
| Λ    | TM_DPU_EVENT_LE_RPW_CURRENT                                 |                                |             |
| 4    | TM_DPU_EVENT_ME_RPW_CURRENT                                 |                                |             |
|      | <ul> <li>TM_DPU_EVENT_PR_DPU_RECOVERY(REC_START)</li> </ul> |                                | ОК          |
|      | Modify the monitoring values :                              |                                |             |
|      | TC_DPU_LOAD_POWER_PAR                                       |                                |             |
|      | o SY_DPU_ LFR_P5V_LNOM = 0 mA                               |                                |             |
| 5    | o SY_DPU_ LFR_P5V_HNOM = 19 mA                              | HNOM = 17.15 mA                |             |
| 5    | • <b>SY_DPU_ LFR_P5V_WDEV</b> = 5                           | Thresholds have                |             |
|      | SY_DPU_ LFR_P5V_FDEV = 20                                   | been modified<br>after the SFT |             |
|      | o SY_DPU_ LFR_P5V_MTR = enabled                             | execution                      |             |
|      | o SY_DPU_ LFR_P5V_REC = enabled                             |                                |             |
| 6    | Wait for the emission of the following TM packet :          |                                |             |
|      | <ul> <li>TM_DPU_EVENT_PR_DPU_RECOVERY(REC_END)</li> </ul>   |                                | ОК          |
| 7    | Check that :                                                |                                |             |
|      | • the DAS is in SURVEY_NORMAL mode                          |                                |             |
|      | all the equipment are ON                                    |                                | ОК          |

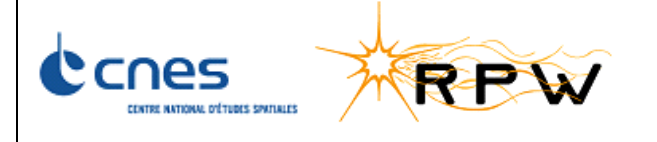

| Ref. :    | SOLO-RPWAI-RP-2142-CNES |
|-----------|-------------------------|
| Version : | 1/0                     |
| Date:     | 15/06/2017              |
| Page :    | 11/31                   |
|           |                         |

| STEP | DESCRIPTION                                                    | RESULTS | ОК /<br>NOK |
|------|----------------------------------------------------------------|---------|-------------|
|      | • LFR has been correctly restarted (switch OFF then switch ON) |         |             |

#### 4.4 SECONDARY POWER CONSUMPTION TDS UNIT

| STEP | DESCRIPTION                                                 | RESULTS | OK /<br>NOK |
|------|-------------------------------------------------------------|---------|-------------|
|      | Check that :                                                |         |             |
| 1    | • the DAS is in SURVEY_NORMAL mode                          |         |             |
|      | all the equipment are ON                                    |         | ОК          |
|      | Dump the monitoring configuration :                         |         |             |
|      | TC_DPU_DAS_DUMP_PAR                                         |         |             |
|      | And check the following parameters :                        |         |             |
|      | • <b>SY_DPU_TDS_P5V_LNOM</b> = 1.4125 mA                    |         |             |
| 2    | • <b>SY_DPU_TDS_P5V_HNOM</b> = 56.063 mA                    |         |             |
|      | • SY_DPU_TDS_P5V_WDEV = 5                                   |         |             |
|      | • SY_DPU_TDS_P5V_FDEV = 20                                  |         |             |
|      | • SY_DPU_TDS_P5V_MTR = enabled                              |         |             |
|      | • SY_DPU_TDS_P5V_REC = enabled                              |         | ОК          |
|      | Modify the monitoring values :                              |         |             |
|      | TC_DPU_LOAD_POWER_PAR                                       |         |             |
| 3    | o SY_DPU_TDS_P5V_HNOM = 1.4125 mA                           |         |             |
|      | SY_DPU_TDS_P5V_WDEV = 0                                     |         |             |
|      | SY_DPU_TDS_P5V_FDEV = 0                                     |         | ОК          |
|      | Wait for the emission of the following TM packet :          |         |             |
| Л    | TM_DPU_EVENT_LE_RPW_CURRENT                                 |         |             |
| 4    | TM_DPU_EVENT_ME_RPW_CURRENT                                 |         |             |
|      | <ul> <li>TM_DPU_EVENT_PR_DPU_RECOVERY(REC_START)</li> </ul> |         | ОК          |
|      | Modify the monitoring values :                              |         |             |
| 5    | TC_DPU_LOAD_POWER_PAR                                       |         |             |
|      | <ul> <li>SY_DPU_TDS_P5V_LNOM = 1.4125 mA</li> </ul>         |         |             |
|      | o SY_DPU_TDS_P5V_HNOM = 56.063 mA                           |         |             |
|      | o SY_DPU_TDS_P5V_WDEV = 5                                   |         |             |
|      | o SY_DPU_TDS_P5V_FDEV = 20                                  |         |             |
|      | o SY_DPU_TDS_P5V_MTR = enabled                              |         | ОК          |

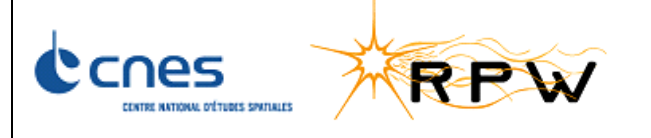

| Ref. :    | SOLO-RPWAI-RP-2142-CNES |
|-----------|-------------------------|
| Version : | 1/0                     |
| Date:     | 15/06/2017              |
| Page :    | 12/31                   |

| STEP | DESCRIPTION                                                    | RESULTS | ОК /<br>NOK |
|------|----------------------------------------------------------------|---------|-------------|
|      | SY_DPU_TDS_P5V_REC = enabled                                   |         |             |
| 6    | Wait for the emission of the following TM packet :             |         |             |
| 0    | <ul> <li>TM_DPU_EVENT_PR_DPU_RECOVERY(REC_END)</li> </ul>      |         | ОК          |
|      | Check that :                                                   |         |             |
| 7    | • the DAS is in SURVEY_NORMAL mode                             |         |             |
|      | all the equipment are ON                                       |         |             |
|      | • TDS has been correctly restarted (switch OFF then switch ON) |         | ОК          |

# 4.5 SECONDARY POWER CONSUMPTION THR UNIT

| STEP | DESCRIPTION                                                 | RESULTS         | ОК /<br>NOK |
|------|-------------------------------------------------------------|-----------------|-------------|
|      | Check that :                                                |                 |             |
| 1    | • the DAS is in SURVEY_NORMAL mode                          |                 |             |
|      | all the equipment are ON                                    |                 | ОК          |
|      | Dump the monitoring configuration :                         |                 |             |
|      | • TC_DPU_DAS_DUMP_PAR                                       |                 |             |
|      | And check the following parameters :                        |                 |             |
|      | • <b>SY_DPU_THR_P12V_LNOM</b> = 27.844 mA                   | LNOM = 26.58 mA |             |
| 2    | • SY_DPU_THR_P12V_HNOM = 55.3 mA                            | HNOM = 52.5 mA  |             |
|      | • SY_DPU_THR_P12V_WDEV = 5                                  | Thresholds have |             |
|      | • SY_DPU_THR_P12V_FDEV = 20                                 | after the SFT   |             |
|      | • SY_DPU_THR_P12V_MTR = enabled                             | execution       |             |
|      | SY_DPU_THR_P12V_REC = enabled                               |                 | ОК          |
|      | Modify the monitoring values :                              |                 |             |
|      | • TC_DPU_LOAD_POWER_PAR                                     |                 |             |
| 2    | o SY_DPU_THR_P12V_HNOM = 27.844 mA                          | HNOM = 26.58 mA |             |
| 5    | • <b>SY_DPU_THR_P12V_WDEV</b> = 0                           | Thresholds have |             |
|      | SY_DPU_THR_P12V_FDEV = 0                                    | after the SFT   |             |
|      |                                                             | execution       | ОК          |
| 4    | Wait for the emission of the following TM packet :          |                 |             |
|      | • TM_DPU_EVENT_LE_RPW_CURRENT                               |                 |             |
|      | TM_DPU_EVENT_ME_RPW_CURRENT                                 |                 |             |
|      | <ul> <li>TM_DPU_EVENT_PR_DPU_RECOVERY(REC_START)</li> </ul> |                 | ОК          |

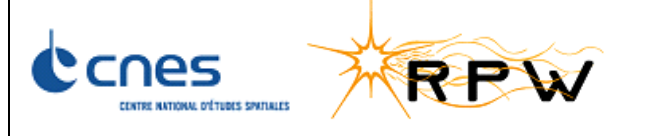

| Ref. :    | SOLO-RPWAI-RP-2142-CNES |
|-----------|-------------------------|
| Version : | 1/0                     |
| Date:     | 15/06/2017              |
| Page :    | 13/31                   |

| STEP | DESCRIPTION                                                    | RESULTS         | ОК /<br>NOK |
|------|----------------------------------------------------------------|-----------------|-------------|
|      | Modify the monitoring values :                                 |                 |             |
|      | • TC_DPU_LOAD_POWER_PAR                                        |                 |             |
|      | o SY_DPU_THR_P12V_LNOM = 27.844 mA                             | LNOM = 26.58 mA |             |
| 5    | o SY_DPU_THR_P12V_HNOM = 55.3 mA                               | HNOM = 52.5 mA  |             |
|      | • <b>SY_DPU_THR_P12V_WDEV</b> = 5                              | Thresholds have |             |
|      | • <b>SY_DPU_THR_P12V_FDEV</b> = 20                             | been modified   |             |
|      | o SY_DPU_THR_P12V_MTR = enabled                                | execution       |             |
|      | SY_DPU_THR_P12V_REC = enabled                                  |                 | ОК          |
| c    | Wait for the emission of the following TM packet :             |                 |             |
| б    | <ul> <li>TM_DPU_EVENT_PR_DPU_RECOVERY(REC_END)</li> </ul>      |                 | ОК          |
|      | Check that :                                                   |                 |             |
| 7    | • the DAS is in SURVEY_NORMAL mode                             |                 |             |
|      | all the equipment are ON                                       |                 |             |
|      | • THR has been correctly restarted (switch OFF then switch ON) |                 | ОК          |

# 4.6 SECONDARY POWER CONSUMPTION ANT1 UNIT

| STEP | DESCRIPTION                               | RESULTS         | OK /<br>NOK |
|------|-------------------------------------------|-----------------|-------------|
|      | Check that :                              |                 |             |
| 1    | • the DAS is in SURVEY_NORMAL mode        |                 |             |
|      | all the equipment are ON                  |                 | ОК          |
|      | Dump the monitoring configuration :       |                 |             |
|      | • TC_DPU_DAS_DUMP_PAR                     |                 |             |
|      | And check the following parameters :      |                 |             |
|      | • <b>SY_DPU_ANT1_P5V_LNOM</b> = 1.193 mA  | LNOM = 0 mA     |             |
| 2    | • <b>SY_DPU_ANT1_P5V_HNOM</b> = 51.524 mA | HNOM = 50.28 mA |             |
|      | • SY_DPU_ANT1_P5V_WDEV = 5                | Thresholds have |             |
|      | • SY_DPU_ANT1_P5V_FDEV = 20               | after the SFT   |             |
|      | • SY_DPU_ANT1_P5V_MTR = enabled           | execution       |             |
|      | • SY_DPU_ANT1_P5V_REC = enabled           |                 | ОК          |
|      | Modify the monitoring values :            |                 |             |
| 3    | TC_DPU_LOAD_POWER_PAR                     |                 |             |
|      | o SY_DPU_ANT1_P5V_HNOM = 1.193 mA         | HNOM = 0 mA     | ОК          |

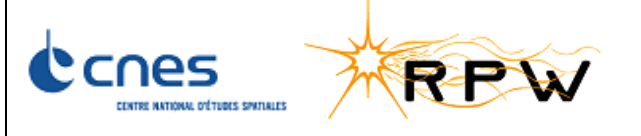

| Ref. :    | SOLO-RPWAI-RP-2142-CNES |
|-----------|-------------------------|
| Version : | 1/0                     |
| Date:     | 15/06/2017              |
| Page :    | 14/31                   |

| STEP | DESCRIPTION                                                     | RESULTS                        | ОК /<br>NOK |
|------|-----------------------------------------------------------------|--------------------------------|-------------|
|      | • <b>SY_DPU_ANT1_P5V_WDEV</b> = 0                               | Thresholds have                |             |
|      | • <b>SY_DPU_ANT1_P5V_FDEV</b> = 0                               | been modified<br>after the SFT |             |
|      |                                                                 | execution                      |             |
|      | Wait for the emission of the following TM packet :              |                                |             |
| Λ    | • TM_DPU_EVENT_LE_RPW_CURRENT                                   |                                |             |
| 4    | TM_DPU_EVENT_ME_RPW_CURRENT                                     |                                |             |
|      | <ul> <li>TM_DPU_EVENT_PR_DPU_RECOVERY(REC_START)</li> </ul>     |                                |             |
|      | Modify the monitoring values :                                  |                                |             |
|      | TC_DPU_LOAD_POWER_PAR                                           |                                |             |
|      | o SY_DPU_ANT1_P5V_LNOM = 1.193 mA                               | LNOM = 0 mA                    |             |
| 5    | o SY_DPU_ANT1_P5V_HNOM = 51.524 mA                              | HNOM = 50.28 mA                |             |
| 5    | o SY_DPU_ANT1_P5V_WDEV = 5                                      | Thresholds have                |             |
|      | o SY_DPU_ANT1_P5V_FDEV = 20                                     | been modified<br>after the SFT |             |
|      | o SY_DPU_ANT1_P5V_MTR = enabled                                 | execution                      |             |
|      | o SY_DPU_ANT1_P5V_REC = enabled                                 |                                | ОК          |
| 6    | Wait for the emission of the following TM packet :              |                                |             |
| ,    | • TM_DPU_EVENT_PR_DPU_RECOVERY(REC_END)                         |                                | ОК          |
|      | Check that :                                                    |                                |             |
| 7    | • the DAS is in SURVEY_NORMAL mode                              |                                |             |
| ,    | all the equipment are ON                                        |                                |             |
|      | • ANT1 has been correctly restarted (switch OFF then switch ON) |                                | ОК          |

# 4.7 SECONDARY POWER CONSUMPTION ANT2 UNIT

| STEP | DESCRIPTION                                                                                          | RESULTS                                             | ОК /<br>NOK |
|------|----------------------------------------------------------------------------------------------------|-----------------------------------------------------|-------------|
|      | Check that :                                                                                         |                                                     |             |
| 1    | <ul><li>the DAS is in SURVEY_NORMAL mode</li><li>all the equipment are ON</li></ul>                  |                                                     | ОК          |
| 2    | Dump the monitoring configuration :<br>• TC_DPU_DAS_DUMP_PAR<br>And check the following parameters : |                                                     |             |
|      | <ul> <li>SY_DPU_ANT2_P5V_LNOM = 1.193 mA</li> <li>SY_DPU_ANT2_P5V_HNOM = 51.686 mA</li> </ul>        | LNOM = 2.386 mA<br>Thresholds have<br>been modified | ОК          |

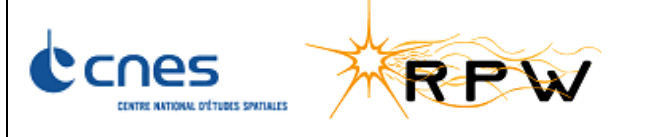

| Ref. :    | SOLO-RPWAI-RP-2142-CNES |
|-----------|-------------------------|
| Version : | 1/0                     |
| Date:     | 15/06/2017              |
| Page :    | 15/31                   |

| STEP | DESCRIPTION                                                     | RESULTS         | OK /<br>NOK |
|------|-----------------------------------------------------------------|-----------------|-------------|
|      | • <b>SY_DPU_ANT2_P5V_WDEV</b> = 5                               | after the SFT   |             |
|      | • <b>SY_DPU_ANT2_P5V_FDEV</b> = 20                              | execution       |             |
|      | • SY_DPU_ANT2_P5V_MTR = enabled                                 |                 |             |
|      | • SY_DPU_ANT2_P5V_REC = enabled                                 |                 |             |
|      | Modify the monitoring values :                                  |                 |             |
|      | • TC_DPU_LOAD_POWER_PAR                                         |                 |             |
| 2    | o SY_DPU_ANT2_P5V_HNOM = 1.193 mA                               | HNOM = 2.386 mA |             |
| 5    | • <b>SY_DPU_ANT2_P5V_WDEV</b> = 0                               | Thresholds have |             |
|      | ○ SY_DPU_ANT2_P5V_FDEV = 0                                      | after the SFT   |             |
|      |                                                                 | execution       | ОК          |
|      | Wait for the emission of the following TM packet :              |                 |             |
| 4    | TM_DPU_EVENT_LE_RPW_CURRENT                                     |                 |             |
|      | TM_DPU_EVENT_ME_RPW_CURRENT                                     |                 |             |
|      | • TM_DPU_EVENT_PR_DPU_RECOVERY(REC_START)                       |                 | ОК          |
|      | Modify the monitoring values :                                  |                 |             |
|      | • TC_DPU_LOAD_POWER_PAR                                         |                 |             |
|      | o SY_DPU_ANT2_P5V_LNOM = 1.193 mA                               | LNOM = 2.386 mA |             |
| 5    | o SY_DPU_ANT2_P5V_HNOM = 51.686 mA                              | Thresholds have |             |
|      | SY_DPU_ANT2_P5V_WDEV = 5                                        | after the SFT   |             |
|      | SY_DPU_ANT2_P5V_FDEV = 20                                       | execution       |             |
|      | <ul> <li>SY_DPU_ANT2_P5V_MTR = enabled</li> </ul>               |                 |             |
|      | o SY_DPU_ANT2_P5V_REC = enabled                                 |                 | ОК          |
| 6    | Wait for the emission of the following TM packet :              |                 |             |
|      | • TM_DPU_EVENT_PR_DPU_RECOVERY(REC_END)                         |                 | ОК          |
|      | Check that :                                                    |                 |             |
| 7    | <ul> <li>the DAS is in SURVEY_NORMAL mode</li> </ul>            |                 |             |
|      | all the equipment are ON                                        |                 |             |
|      | • ANT2 has been correctly restarted (switch OFF then switch ON) |                 | ОК          |

# 4.8 SECONDARY POWER CONSUMPTION ANT3 UNIT

| STEP | DESCRIPTION  | RESULTS | ОК /<br>NOK |
|------|--------------|---------|-------------|
| 1    | Check that : |         | ОК          |

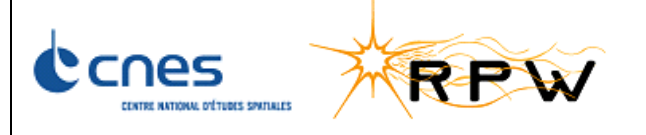

| Ref. :    | SOLO-RPWAI-RP-2142-CNES |
|-----------|-------------------------|
| Version : | 1/0                     |
| Date:     | 15/06/2017              |
| Page :    | 16/31                   |

| STEP | DESCRIPTION                                                 | RESULTS | ОК /<br>NOK |
|------|-------------------------------------------------------------|---------|-------------|
|      | • the DAS is in SURVEY_NORMAL mode                          |         |             |
|      | all the equipment are ON                                    |         |             |
|      | Dump the monitoring configuration :                         |         |             |
|      | • TC_DPU_DAS_DUMP_PAR                                       |         |             |
|      | And check the following parameters :                        |         |             |
|      | • SY_DPU_ANT3_P5V_LNOM = 1.2 mA                             |         |             |
| 2    | • <b>SY_DPU_ANT3_P5V_HNOM</b> = 51.539 mA                   |         |             |
|      | • SY_DPU_ANT3_P5V_WDEV = 5                                  |         |             |
|      | • <b>SY_DPU_ANT3_P5V_FDEV</b> = 20                          |         |             |
|      | • SY_DPU_ANT3_P5V_MTR = enabled                             |         |             |
|      | • SY_DPU_ANT3_P5V_REC = enabled                             |         | ОК          |
|      | Modify the monitoring values :                              |         |             |
|      | • TC_DPU_LOAD_POWER_PAR                                     |         |             |
| 3    | • <b>SY_DPU_ANT3_P5V_HNOM</b> = 1.2 mA                      |         |             |
|      | • <b>SY_DPU_ANT3_P5V_WDEV</b> = 0                           |         |             |
|      | • <b>SY_DPU_ANT3_P5V_FDEV</b> = 0                           |         | ОК          |
|      | Wait for the emission of the following TM packet :          |         |             |
| Λ    | TM_DPU_EVENT_LE_RPW_CURRENT                                 |         |             |
| 4    | TM_DPU_EVENT_ME_RPW_CURRENT                                 |         |             |
|      | <ul> <li>TM_DPU_EVENT_PR_DPU_RECOVERY(REC_START)</li> </ul> |         | ОК          |
|      | Modify the monitoring values :                              |         |             |
|      | TC_DPU_LOAD_POWER_PAR                                       |         |             |
|      | • <b>SY_DPU_ANT3_P5V_LNOM</b> = 1.2 mA                      |         |             |
| 5    | o SY_DPU_ANT3_P5V_HNOM = 51.539 mA                          |         |             |
| 5    | • <b>SY_DPU_ANT3_P5V_WDEV</b> = 5                           |         |             |
|      | • <b>SY_DPU_ANT3_P5V_FDEV</b> = 20                          |         |             |
|      | o SY_DPU_ANT3_P5V_MTR = enabled                             |         |             |
|      | o SY_DPU_ANT3_P5V_REC = enabled                             |         | ОК          |
| 6    | Wait for the emission of the following TM packet :          |         |             |
|      | • TM_DPU_EVENT_PR_DPU_RECOVERY(REC_END)                     |         | ОК          |
|      | Check that :                                                |         |             |
| 7    | • the DAS is in SURVEY_NORMAL mode                          |         |             |
|      | all the equipment are ON                                    |         | ОК          |

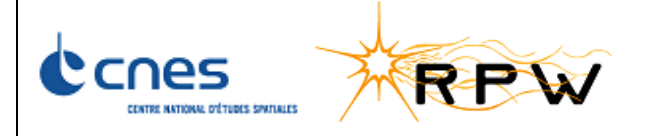

| Ref. :    | SOLO-RPWAI-RP-2142-CNES |
|-----------|-------------------------|
| Version : | 1/0                     |
| Date:     | 15/06/2017              |
| Page :    | 17/31                   |

| STEP | DESCRIPTION                                                     | RESULTS | ОК /<br>NOK |
|------|-----------------------------------------------------------------|---------|-------------|
|      | • ANT3 has been correctly restarted (switch OFF then switch ON) |         |             |

# 4.9 SECONDARY POWER CONSUMPTION SCM UNIT

| STEP | DESCRIPTION                                                 | RESULTS                        | OK /<br>NOK |
|------|-------------------------------------------------------------|--------------------------------|-------------|
|      | Check that :                                                |                                |             |
| 1    | • the DAS is in SURVEY_NORMAL mode                          |                                |             |
|      | all the equipment are ON                                    |                                | ОК          |
|      | Dump the monitoring configuration :                         |                                |             |
|      | • TC_DPU_DAS_DUMP_PAR                                       |                                |             |
|      | And check the following parameters :                        |                                |             |
|      | • SY_DPU_SCM_P12V_LNOM = 0 mA                               |                                |             |
| 2    | • <b>SY_DPU_SCM_P12V_HNOM</b> = 48.865 mA                   | HNOM = 69.4 mA                 |             |
|      | • SY_DPU_SCM_P12V_WDEV = 5                                  | Thresholds have                |             |
|      | • SY_DPU_SCM_P12V_FDEV = 20                                 | been modified<br>after the SFT |             |
|      | • SY_DPU_SCM_P12V_MTR = enabled                             | execution                      |             |
|      | • SY_DPU_SCM_P12V_REC = enabled                             |                                | ОК          |
|      | Modify the monitoring values :                              |                                |             |
|      | • TC_DPU_LOAD_POWER_PAR                                     |                                |             |
| 3    | o SY_DPU_SCM_P12V_HNOM = 0 mA                               |                                |             |
|      | • <b>SY_DPU_SCM_P12V_WDEV</b> = 0                           |                                |             |
|      | • <b>SY_DPU_SCM_P12V_FDEV</b> = 0                           |                                | ОК          |
|      | Wait for the emission of the following TM packet :          |                                |             |
| л    | • TM_DPU_EVENT_LE_RPW_CURRENT                               |                                |             |
| 4    | TM_DPU_EVENT_ME_RPW_CURRENT                                 |                                |             |
|      | <ul> <li>TM_DPU_EVENT_PR_DPU_RECOVERY(REC_START)</li> </ul> |                                | ОК          |
|      | Modify the monitoring values :                              |                                |             |
|      | • TC_DPU_LOAD_POWER_PAR                                     |                                |             |
|      | o SY_DPU_SCM_P12V_LNOM = 0 mA                               |                                |             |
| 5    | o SY_DPU_SCM_P12V_HNOM = 48.865 mA                          | HNOM = 69.4 mA                 |             |
|      | • <b>SY_DPU_SCM_P12V_WDEV</b> = 5                           | Thresholds have                |             |
|      | • <b>SY_DPU_SCM_P12V_FDEV</b> = 20                          | after the SFT                  |             |
|      | o SY_DPU_SCM_P12V_MTR = enabled                             | execution                      | ОК          |

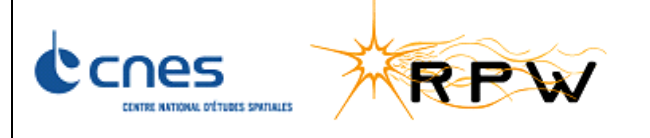

| Ref. :    | SOLO-RPWAI-RP-2142-CNES |
|-----------|-------------------------|
| Version : | 1/0                     |
| Date:     | 15/06/2017              |
| Page :    | 18/31                   |

| STEP | DESCRIPTION                                                    | RESULTS | ОК /<br>NOK |
|------|----------------------------------------------------------------|---------|-------------|
|      | <ul> <li>SY_DPU_SCM_P12V_REC = enabled</li> </ul>              |         |             |
| G    | Wait for the emission of the following TM packet :             |         |             |
| 0    | <ul> <li>TM_DPU_EVENT_PR_DPU_RECOVERY(REC_END)</li> </ul>      |         | ОК          |
|      | Check that :                                                   |         |             |
| 7    | • the DAS is in SURVEY_NORMAL mode                             |         |             |
| /    | all the equipment are ON                                       |         |             |
|      | • SCM has been correctly restarted (switch OFF then switch ON) |         | ОК          |

### 4.10 ANALYSER MONITORING LFR UNIT

| STEP | DESCRIPTION                                                    | RESULTS | OK /<br>NOK |
|------|----------------------------------------------------------------|---------|-------------|
|      | Check that :                                                   |         |             |
| 1    | • the DAS is in SURVEY_NORMAL mode                             |         |             |
|      | all the equipment are ON                                       |         | ОК          |
|      | Dump the monitoring configuration :                            |         |             |
| 2    | TC_DPU_DAS_DUMP_PAR                                            |         |             |
| 2    | And check the following parameters :                           |         |             |
|      | • SY_DPU_EQ_SWITCH_ON_REC = true                               |         | ОК          |
|      | Reset the LFR :                                                |         |             |
|      | • TC_LFR_RESET                                                 |         |             |
| 3    | And check that :                                               |         |             |
|      | TM_DPU_DAS_STATISTICS_HK                                       |         |             |
|      | <ul> <li>HK_DPU_LFR_LINK_HB_MISSING increases</li> </ul>       |         | ОК          |
|      | Wait for the emission of the following TM packet :             |         |             |
| 5    | <ul> <li>TM_DPU_EVENT_LE_DPU_LFR_LINK(HB_TIMEOUT)</li> </ul>   |         |             |
|      | <ul> <li>TM_DPU_EVENT_LE_DPU_LFR_LINK(HB_MISSING)</li> </ul>   |         | ОК          |
| c    | Wait for the emission of the following TM packet :             |         |             |
| 0    | <ul> <li>TM_DPU_EVENT_PR_DPU_RECOVERY(REC_END)</li> </ul>      |         | ОК          |
|      | Check that :                                                   |         |             |
| 7    | the DAS is in SURVEY_NORMAL mode                               |         |             |
| ,    | all the equipment are ON                                       |         |             |
|      | • LFR has been correctly restarted (switch OFF then switch ON) |         | ОК          |

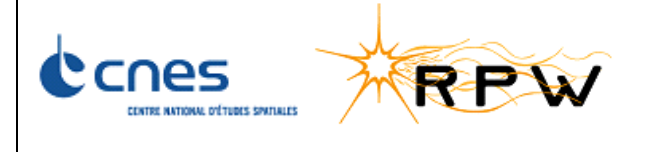

| Ref. :    | SOLO-RPWAI-RP-2142-CNES |
|-----------|-------------------------|
| Version : | 1/0                     |
| Date:     | 15/06/2017              |
| Page :    | 19/31                   |

### 4.11 ANALYSER MONITORING TDS UNIT

| STEP | DESCRIPTION                                                    | RESULTS | ОК /<br>NOK |
|------|----------------------------------------------------------------|---------|-------------|
|      | Check that :                                                   |         |             |
| 1    | • the DAS is in SURVEY_NORMAL mode                             |         |             |
|      | all the equipment are ON                                       |         | ОК          |
|      | Dump the monitoring configuration :                            |         |             |
| 2    | TC_DPU_DAS_DUMP_PAR                                            |         |             |
| 2    | And check the following parameters :                           |         |             |
|      | SY_DPU_EQ_SWITCH_ON_REC = true                                 |         | ОК          |
|      | Reset the LFR :                                                |         |             |
|      | • TC_TDS_RESET                                                 |         |             |
| 3    | And check that :                                               |         |             |
|      | TM_DPU_DAS_STATISTICS_HK                                       |         |             |
|      | <ul> <li>HK_DPU_TDS_LINK_HB_MISSING increases</li> </ul>       |         | ОК          |
|      | Wait for the emission of the following TM packet :             |         |             |
| 5    | <ul> <li>TM_DPU_EVENT_LE_DPU_TDS_LINK(HB_TIMEOUT)</li> </ul>   |         |             |
|      | <ul> <li>TM_DPU_EVENT_LE_DPU_TDS_LINK(HB_MISSING)</li> </ul>   |         | ОК          |
| C    | Wait for the emission of the following TM packet :             |         |             |
| D    | <ul> <li>TM_DPU_EVENT_PR_DPU_RECOVERY(REC_END)</li> </ul>      |         | ОК          |
|      | Check that :                                                   |         |             |
| 7    | • the DAS is in SURVEY_NORMAL mode                             |         |             |
|      | all the equipment are ON                                       |         |             |
|      | • TDS has been correctly restarted (switch OFF then switch ON) |         | ОК          |

### 4.12 ANALYSER MONITORING THR UNIT

| STEP | DESCRIPTION                          | RESULTS | OK /<br>NOK |
|------|--------------------------------------|---------|-------------|
| 1    | Check that :                         |         |             |
|      | • the DAS is in SURVEY_NORMAL mode   |         |             |
|      | all the equipment are ON             |         | ОК          |
| 2    | Dump the monitoring configuration :  |         |             |
|      | • TC_DPU_DAS_DUMP_PAR                |         |             |
|      | And check the following parameters : |         |             |
|      | • SY_DPU_EQ_SWITCH_ON_REC = true     |         | ОК          |

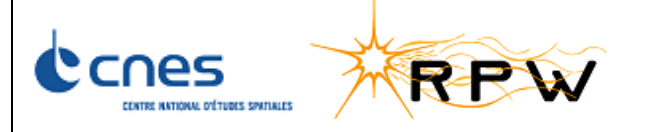

| Ref. :    | SOLO-RPWAI-RP-2142-CNES |
|-----------|-------------------------|
| Version : | 1/0                     |
| Date:     | 15/06/2017              |
| Page :    | 20/31                   |

| STEP | DESCRIPTION                                                    | RESULTS | OK /<br>NOK |
|------|----------------------------------------------------------------|---------|-------------|
|      | Reset the LFR :                                                |         |             |
|      | • TC_THR_RESET                                                 |         |             |
| 3    | And check that :                                               |         |             |
|      | TM_DPU_DAS_STATISTICS_HK                                       |         |             |
|      | • <b>HK_DPU_THR_LINK_HB_MISSING</b> increases                  |         | ОК          |
|      | Wait for the emission of the following TM packet :             |         |             |
| 5    | <ul> <li>TM_DPU_EVENT_LE_DPU_THR_LINK(HB_TIMEOUT)</li> </ul>   |         |             |
|      | <ul> <li>TM_DPU_EVENT_LE_DPU_THR_LINK(HB_MISSING)</li> </ul>   |         | ОК          |
| 6    | Wait for the emission of the following TM packet :             |         |             |
| D    | • TM_DPU_EVENT_PR_DPU_RECOVERY(REC_END)                        |         | ОК          |
|      | Check that :                                                   |         |             |
| 7    | • the DAS is in SURVEY_NORMAL mode                             |         |             |
|      | all the equipment are ON                                       |         |             |
|      | • THR has been correctly restarted (switch OFF then switch ON) |         | ОК          |

### 4.13 TEMPERATURE BIAS UNIT

| STEP | DESCRIPTION                                        | RESULTS | ОК /<br>NOK |
|------|----------------------------------------------------|---------|-------------|
|      | Check that :                                       |         |             |
| 1    | • the DAS is in SURVEY_NORMAL mode                 |         |             |
|      | all the equipment are ON                           |         | ОК          |
| 2    | Dump the monitoring configuration :                |         |             |
| 2    | • TC_DPU_DAS_DUMP_PAR                              |         | ОК          |
|      | Check the following parameters :                   |         |             |
|      | • SY_DPU_BIA_TEMP_PCB_LOW = -30.184°C              |         |             |
| 3    | • <b>SY_DPU_BIA_TEMP_PCB_UP</b> = 64.8°C           |         |             |
|      | • SY_DPU_BIA_TEMP_PCB _MTR = enabled               |         |             |
|      | • SY_DPU_BIA_TEMP_PCB _REC = enabled               |         | ОК          |
|      | Modify the monitoring values :                     |         |             |
| 4    | • TC_DPU_LOAD_TEMP_PAR                             |         |             |
|      | • <b>SY_DPU_BIA_TEMP_PCB_UP</b> = -30.184°C        |         | ОК          |
| 5    | Wait for the emission of the following TM packet : |         |             |
|      | • TM_DPU_EVENT_HE_RPW_TEMPERATURE                  |         | ОК          |

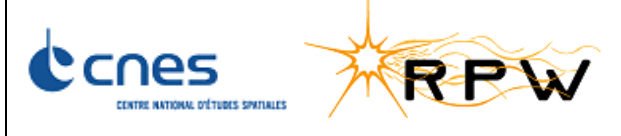

| Ref. :    | SOLO-RPWAI-RP-2142-CNES |
|-----------|-------------------------|
| Version : | 1/0                     |
| Date:     | 15/06/2017              |
| Page :    | 21/31                   |

| STEP | DESCRIPTION                                                | RESULTS | OK /<br>NOK |
|------|------------------------------------------------------------|---------|-------------|
|      | • TM_DPU_EVENT_PR_DPU_RECOVERY(REC_START)                  |         |             |
| 6    | Wait for the emission of the following TM packet :         |         |             |
| D    | <ul> <li>TM_DPU_EVENT_PR_DPU_RECOVERY(REC_END)</li> </ul>  |         | ОК          |
|      | Modify the monitoring values :                             |         |             |
|      | • TC_DPU_LOAD_TEMP_PAR                                     |         |             |
| 7    | • SY_DPU_BIA_TEMP_PCB_LOW = -30.184°C                      |         |             |
| /    | • <b>SY_DPU_BIA_TEMP_PCB_UP</b> = 64.8°C                   |         |             |
|      | SY_DPU_BIA_TEMP_PCB _MTR = enabled                         |         |             |
|      | o SY_DPU_BIA_TEMP_PCB _REC = enabled                       |         | ОК          |
|      | Check that :                                               |         |             |
|      | • the DAS is in SURVEY_NORMAL mode                         |         |             |
| 8    | all the equipment except the BIAS are ON                   |         |             |
|      | BIAS has been correctly switched OFF                       |         |             |
|      | <ul> <li>Check that LFR parameter SY_LFR_BW = 0</li> </ul> |         | ОК          |
| 0    | Enter Service Mode:                                        |         |             |
| 9    | TC_DPU_ENTER_SERVICE                                       |         | ОК          |
|      | Switch ON BIAS :                                           |         |             |
| 10   | TC_DPU_SWITCH_ON_EQUIPMENT                                 |         |             |
|      | • <b>CP_DPU_SWITCH_ON_EQ</b> = RPW_BIA_EID                 |         | ОК          |
| 11   | Set BIAS in its default configuration:                     |         |             |
| 11   | Script EMC_FM_Conf_BIAS_0_R3                               |         | ОК          |
|      | Update LFR configuration                                   |         |             |
| 12   | • TC_LFR_LOAD_COMMON_PAR                                   |         |             |
|      | • <b>SY_LFR_BW</b> = 1                                     |         | ОК          |
|      | Enter in the Science Survey Normal mode:                   |         |             |
| 13   | • TC_DPU_ENTER_SURVEY_NORMAL                               |         | ОК          |

#### 4.14 TEMPERATURE TDS UNIT

| STEP | DESCRIPTION                        | RESULTS | OK /<br>NOK |
|------|------------------------------------|---------|-------------|
|      | Check that :                       |         |             |
| 1    | • the DAS is in SURVEY_NORMAL mode |         |             |
|      | all the equipment are ON           |         | ОК          |

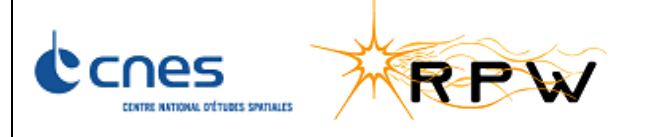

| Ref. :    | SOLO-RPWAI-RP-2142-CNES |
|-----------|-------------------------|
| Version : | 1/0                     |
| Date:     | 15/06/2017              |
| Page :    | 22/31                   |

| STEP | DESCRIPTION                                            | RESULTS | ОК /<br>NOK |
|------|--------------------------------------------------------|---------|-------------|
| 2    | Dump the monitoring configuration :                    |         |             |
| 2    | TC_DPU_DAS_DUMP_PAR                                    |         | ОК          |
|      | Check the following parameters :                       |         |             |
|      | • SY_DPU_TDS_TEMP_PCB_LOW = 69°C                       |         |             |
| 3    | • SY_DPU_TDS_TEMP_PCB_UP = -30°C                       |         |             |
|      | <ul> <li>SY_DPU_TDS_TEMP_PCB _MTR = enabled</li> </ul> |         |             |
|      | • SY_DPU_TDS_TEMP_PCB _REC = enabled                   |         | ОК          |
|      | Modify the monitoring values :                         |         |             |
| 4    | • TC_DPU_LOAD_TEMP_PAR                                 |         |             |
|      | • SY_DPU_TDS_TEMP_PCB_UP = -30°C                       |         | ОК          |
|      | Wait for the emission of the following TM packet :     |         |             |
| 5    | TM_DPU_EVENT_HE_RPW_TEMPERATURE                        |         |             |
|      | • TM_DPU_EVENT_PR_DPU_RECOVERY(REC_START)              |         | ОК          |
| 6    | Wait for the emission of the following TM packet :     |         |             |
|      | • TM_DPU_EVENT_PR_DPU_RECOVERY(REC_END)                |         | ОК          |
|      | Modify the monitoring values :                         |         |             |
|      | • TC_DPU_LOAD_TEMP_PAR                                 |         |             |
| 7    | SY_DPU_TDS_TEMP_PCB_LOW = 69°C                         |         |             |
|      | SY_DPU_TDS_TEMP_PCB_UP = -30°C                         |         |             |
|      | <ul> <li>SY_DPU_TDS_TEMP_PCB _MTR = enabled</li> </ul> |         |             |
|      | SY_DPU_TDS_TEMP_PCB_REC = enabled                      |         | ОК          |
|      | Check that :                                           |         |             |
| 8    | the DAS is in SURVEY_NORMAL mode                       |         |             |
|      | all the equipment except the IDS are ON                |         |             |
|      | IDS has been correctly switched OFF                    |         | ОК          |
| 9    | Enter Service Mode:                                    |         | OK          |
|      |                                                        |         | UK          |
| 10   |                                                        |         |             |
|      |                                                        |         | OK          |
|      |                                                        |         | UK          |
| 11   |                                                        |         | OK          |
|      |                                                        |         |             |

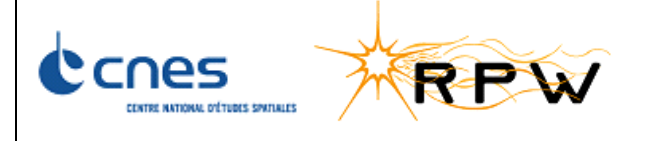

| Ref. :    | SOLO-RPWAI-RP-2142-CNES |
|-----------|-------------------------|
| Version : | 1/0                     |
| Date:     | 15/06/2017              |
| Page :    | 23/31                   |

| STEP | DESCRIPTION                              | RESULTS | ОК /<br>NOK |
|------|------------------------------------------|---------|-------------|
|      | Script EMC_FM_Conf_TDS_0_R3              |         |             |
|      | TC_TDS_DISABLE_SCIENCE                   |         |             |
| 12   | Enter in the Science Survey Normal mode: |         |             |
| 12   | • TC_DPU_ENTER_SURVEY_NORMAL             |         | ОК          |

#### 4.15 TEMPERATURE THR UNIT

| STEP | DESCRIPTION                                            | RESULTS | ОК /<br>NOK |
|------|--------------------------------------------------------|---------|-------------|
|      | Check that :                                           |         |             |
| 1    | • the DAS is in SURVEY_NORMAL mode                     |         |             |
|      | all the equipment are ON                               |         | ОК          |
| 2    | Dump the monitoring configuration :                    |         |             |
| 2    | • TC_DPU_DAS_DUMP_PAR                                  |         | ОК          |
|      | Check the following parameters :                       |         |             |
|      | • SY_DPU_THR_TEMP_PCB_LOW = 69°C                       |         |             |
| 3    | • SY_DPU_THR_TEMP_PCB_UP = -30°C                       |         |             |
|      | SY_DPU_THR_TEMP_PCB _MTR = enabled                     |         |             |
|      | • SY_DPU_THR_TEMP_PCB _REC = enabled                   |         | ОК          |
|      | Modify the monitoring values :                         |         |             |
| 4    | • TC_DPU_LOAD_TEMP_PAR                                 |         |             |
|      | • SY_DPU_THR_TEMP_PCB_UP = -30°C                       |         | ОК          |
|      | Wait for the emission of the following TM packet :     |         |             |
| 5    | • TM_DPU_EVENT_HE_RPW_TEMPERATURE                      |         |             |
|      | • TM_DPU_EVENT_PR_DPU_RECOVERY(REC_START)              |         | ОК          |
| 6    | Wait for the emission of the following TM packet :     |         |             |
| 0    | • TM_DPU_EVENT_PR_DPU_RECOVERY(REC_END)                |         | ОК          |
|      | Modify the monitoring values :                         |         |             |
|      | • TC_DPU_LOAD_TEMP_PAR                                 |         |             |
| 7    | SY_DPU_THR_TEMP_PCB_LOW = 69°C                         |         |             |
|      | • SY_DPU_THR_TEMP_PCB_UP = -30°C                       |         |             |
|      | <ul> <li>SY_DPU_THR_TEMP_PCB _MTR = enabled</li> </ul> |         |             |
|      | SY_DPU_THR_TEMP_PCB_REC = enabled                      |         | ОК          |
| 8    | Check that :                                           |         | ОК          |

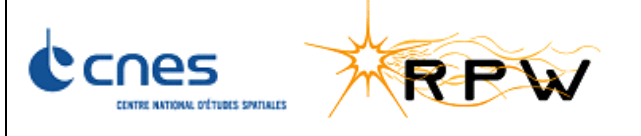

| Ref. :    | SOLO-RPWAI-RP-2142-CNES |
|-----------|-------------------------|
| Version : | 1/0                     |
| Date:     | 15/06/2017              |
| Page :    | 24/31                   |

| STEP | DESCRIPTION                                | RESULTS | ОК /<br>NOK |
|------|--------------------------------------------|---------|-------------|
|      | • the DAS is in SURVEY_NORMAL mode         |         |             |
|      | • all the equipment except the THR are ON  |         |             |
|      | • THR has been correctly switched OFF      |         |             |
| 0    | Enter Service Mode:                        |         |             |
| 9    | TC_DPU_ENTER_SERVICE                       |         | ОК          |
|      | Switch ON TDS :                            |         |             |
| 10   | TC_DPU_SWITCH_ON_EQUIPMENT                 |         |             |
|      | • <b>CP_DPU_SWITCH_ON_EQ</b> = RPW_THR_EID |         | ОК          |
|      | Boot TDS SW from EEPROM:                   |         |             |
| 11   | • TC_DPU_BOOT_THR                          |         |             |
| 11   | Script EMC_FM_Conf_THR_0_R3                |         |             |
|      | TC_THR_DISABLE_SCIENCE                     |         | ОК          |
| 12   | Enter in the Science Survey Normal mode:   |         |             |
| 12   | • TC_DPU_ENTER_SURVEY_NORMAL               |         | ОК          |

# 4.16 TEMPERATURE LFR UNIT

| STEP | DESCRIPTION                                        | RESULTS | ОК /<br>NOK |
|------|----------------------------------------------------|---------|-------------|
|      | Check that :                                       |         |             |
| 1    | • the DAS is in SURVEY_NORMAL mode                 |         |             |
|      | all the equipment are ON                           |         | ОК          |
| 2    | Dump the monitoring configuration :                |         |             |
| 2    | • TC_DPU_DAS_DUMP_PAR                              |         | ОК          |
|      | Check the following parameters :                   |         |             |
|      | • <b>SY_DPU_LFR_TEMP_PCB_LOW</b> = -30°C           |         |             |
| 3    | • SY_DPU_LFR_TEMP_PCB_UP = 68°C                    |         |             |
|      | • SY_DPU_LFR_TEMP_PCB _MTR = enabled               |         |             |
|      | SY_DPU_LFR_TEMP_PCB _REC = enabled                 |         | ОК          |
|      | Modify the monitoring values :                     |         |             |
| 4    | • TC_DPU_LOAD_TEMP_PAR                             |         |             |
|      | • SY_DPU_LFR_TEMP_PCB_UP = -30°C                   |         | ОК          |
| 5    | Wait for the emission of the following TM packet : |         |             |
| 5    | TM_DPU_EVENT_HE_RPW_TEMPERATURE                    |         | ОК          |

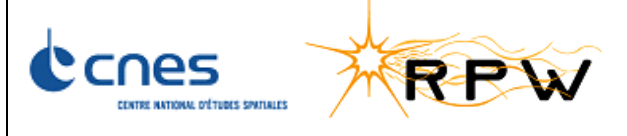

| Ref. :    | SOLO-RPWAI-RP-2142-CNES |
|-----------|-------------------------|
| Version : | 1/0                     |
| Date:     | 15/06/2017              |
| Page :    | 25/31                   |

| STEP | DESCRIPTION                                            | RESULTS | OK /<br>NOK |
|------|--------------------------------------------------------|---------|-------------|
|      | • TM_DPU_EVENT_PR_DPU_RECOVERY(REC_START)              |         |             |
| 6    | Wait for the emission of the following TM packet :     |         |             |
| 0    | • TM_DPU_EVENT_PR_DPU_RECOVERY(REC_END)                |         | ОК          |
|      | Modify the monitoring values :                         |         |             |
|      | • TC_DPU_LOAD_TEMP_PAR                                 |         |             |
| 7    | • SY_DPU_LFR_TEMP_PCB_LOW = -30°C                      |         |             |
| ,    | • SY_DPU_LFR_TEMP_PCB_UP = 68°C                        |         |             |
|      | <ul> <li>SY_DPU_LFR_TEMP_PCB _MTR = enabled</li> </ul> |         |             |
|      | <ul> <li>SY_DPU_LFR_TEMP_PCB _REC = enabled</li> </ul> |         | ОК          |
|      | Check that :                                           |         |             |
| 8    | <ul> <li>the DAS is in SURVEY_BACKUP mode</li> </ul>   |         |             |
| 0    | • all the equipment except the LFR are ON              |         |             |
|      | • the LFR has been correctly switched OFF              |         | ОК          |
| Q    | Enter Service Mode:                                    |         |             |
| 9    | TC_DPU_ENTER_SERVICE                                   |         | ОК          |
|      | Switch ON LFR :                                        |         |             |
| 10   | TC_DPU_SWITCH_ON_EQUIPMENT                             |         |             |
|      | O CP_DPU_SWITCH_ON_EQ = RPW_LFR_EID                    |         | ОК          |
|      | Boot TDS SW from EEPROM:                               |         |             |
| 11   | • TC_DPU_BOOT_LFR                                      |         |             |
| 11   | Script EMC_FM_Conf_LFR_0_R3                            |         |             |
|      | TC_LFR_DISABLE_SCIENCE                                 |         | ОК          |
| 12   | Enter in the Science Survey Normal mode:               |         |             |
| 12   | TC_DPU_ENTER_SURVEY_NORMAL                             |         | ОК          |

# 4.17 NEGATIVE HIGH-VOLTAGE BIAS UNIT

| STEP | DESCRIPTION                         | RESULTS | OK /<br>NOK |
|------|-------------------------------------|---------|-------------|
|      | Check that :                        |         |             |
| 1    | • the DAS is in SURVEY_NORMAL mode  |         |             |
|      | all the equipment are ON            |         | ОК          |
| 2    | Dump the monitoring configuration : |         |             |
|      | • TC_DPU_DAS_DUMP_PAR               |         | ОК          |

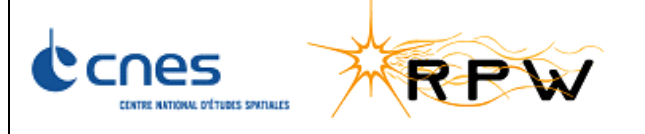

| Ref. :    | SOLO-RPWAI-RP-2142-CNES |
|-----------|-------------------------|
| Version : | 1/0                     |
| Date:     | 15/06/2017              |
| Page :    | 26/31                   |

| STEP | DESCRIPTION                                                  | RESULTS | ОК /<br>NOK |
|------|--------------------------------------------------------------|---------|-------------|
|      | Check the following parameters :                             |         |             |
|      | • <b>SY_DPU_BIA_NHV_LOW</b> = -115.938 V                     |         |             |
| 3    | • <b>SY_DPU_BIA_NHV_UP</b> = 2.184 V                         |         |             |
|      | • SY_DPU_BIA_NHV_MTR = enabled                               |         |             |
|      | • SY_DPU_BIA_NHV_REC = enabled                               |         | ОК          |
|      | Modify the monitoring values :                               |         |             |
| 4    | • TC_DPU_LOAD_BHV_PAR                                        |         |             |
|      | o SY_DPU_BIA_NHV_UP = -115.938 V                             |         | ОК          |
|      | Wait for the emission of the following TM packet :           |         |             |
| 5    | <ul> <li>TM_DPU_EVENT_HE_BIAS_HV(BIAS_NHV)</li> </ul>        |         |             |
|      | <ul> <li>TM_DPU_EVENT_PR_DPU_RECOVERY(REC_START)</li> </ul>  |         | ОК          |
| 6    | Wait for the emission of the following TM packet :           |         |             |
| D    | <ul> <li>TM_DPU_EVENT_PR_DPU_RECOVERY(REC_END)</li> </ul>    |         | ОК          |
|      | Modify the monitoring values :                               |         |             |
|      | • TC_DPU_LOAD_BHV_PAR                                        |         |             |
| 7    | o SY_DPU_BIA_NHV_LOW= -115.938 V                             |         |             |
| 7    | o SY_DPU_BIA_NHV_UP = 2.184 V                                |         |             |
|      | o SY_DPU_BIA_NHV_MTR = enabled                               |         |             |
|      | o SY_DPU_BIA_NHV_REC = enabled                               |         | ОК          |
|      | Check that :                                                 |         |             |
|      | • the DAS is in SURVEY_NORMAL mode                           |         |             |
| 8    | <ul> <li>all the equipment except the BIAS are ON</li> </ul> |         |             |
|      | BIAS has been correctly switched OFF                         |         |             |
|      | <ul> <li>Check that LFR parameter SY_LFR_BW = 0</li> </ul>   |         | ОК          |
| q    | Enter Service Mode:                                          |         |             |
| 9    | TC_DPU_ENTER_SERVICE                                         |         | ОК          |
|      | Switch ON BIAS :                                             |         |             |
| 10   | TC_DPU_SWITCH_ON_EQUIPMENT                                   |         |             |
|      | • <b>CP_DPU_SWITCH_ON_EQ</b> = RPW_BIA_EID                   |         | ОК          |
| 11   | Activate BIAS High Voltage (HV):                             |         |             |
| 11   | TC_DPU_SET_BIAS_MODE                                         |         | ОК          |

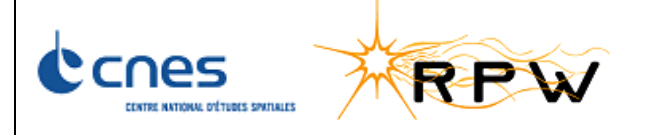

| Ref. :    | SOLO-RPWAI-RP-2142-CNES |
|-----------|-------------------------|
| Version : | 1/0                     |
| Date:     | 15/06/2017              |
| Page :    | 27/31                   |

| STEP | DESCRIPTION                              | RESULTS | ОК /<br>NOK |
|------|------------------------------------------|---------|-------------|
|      | Update LFR configuration                 |         |             |
| 12   | TC_LFR_LOAD_COMMON_PAR                   |         |             |
|      | • <b>SY_LFR_BW</b> = 1                   |         | ОК          |
|      | Enter in the Science Survey Normal mode: |         |             |
| 13   | • TC_DPU_ENTER_SURVEY_NORMAL             |         | ОК          |

#### 4.18 SERVICE 20 MONITORING

| STEP | DESCRIPTION                                                                                                    | RESULTS | OK /<br>NOK |
|------|----------------------------------------------------------------------------------------------------|---------|-------------|
|      | Check that :                                                                                                    |         |             |
| 1    | • the DAS is in SURVEY_NORMAL mode                                                                                |         |             |
|      | all the equipment are ON                                                                                          |         | ОК          |
| 2    | Dump the monitoring configuration :                                                                               |         |             |
| 2    | • TC_DPU_DAS_DUMP_PAR                                                                                             |         | ОК          |
| 3    | Check the following parameters :                                                                                  |         |             |
|      | • SY_DPU_DMS_S20_MISSING = 30                                                                                     |         | ОК          |
|      | Stop sending S20 packets using the following EGSE command :                                                       |         |             |
| 4    | Command C-SGSE > SC > Command > Service 20 > Behavior > SetService20State(DISABLE)                                |         | ОК          |
| E    | Wait for the emission of the following TM packet :                                                                |         |             |
| 5    | <ul> <li>TM_DPU_EVENT_ME_DPU_SC_LINK(S20_MISSING)</li> </ul>                                                      |         | ОК          |
|      | Check that :                                                                                                    |         |             |
|      | <ul> <li>the DAS is set in STANDBY mode (this switches OFF all equipment</li> </ul>                               |         |             |
| 6    | <ul> <li>the DAS is reset an unexpected reset event<br/>(TM_DPU_EVENT_HE_DPU_RESET) has been generated</li> </ul> |         |             |
|      | • the DAS is in STANDBY mode                                                                                      |         |             |
|      | all the equipment are OFF                                                                                         |         | ОК          |

## **5 CONCLUSION**

This test shows that the FDIR behavior is conformed to what is expected and described in the Software System Specification [RD1]. This test shows that the hard-soft interfaces work properly as far as the FDIR is concerned. No non conformities were found during this test.

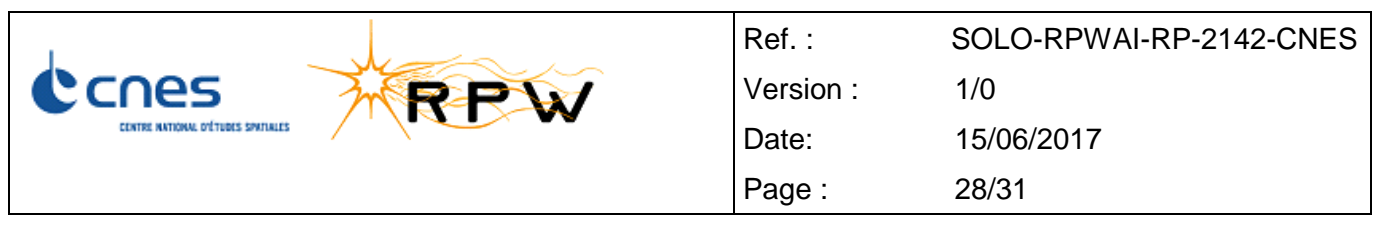

# **ANNEX 1: TEST CONFIGURATION**

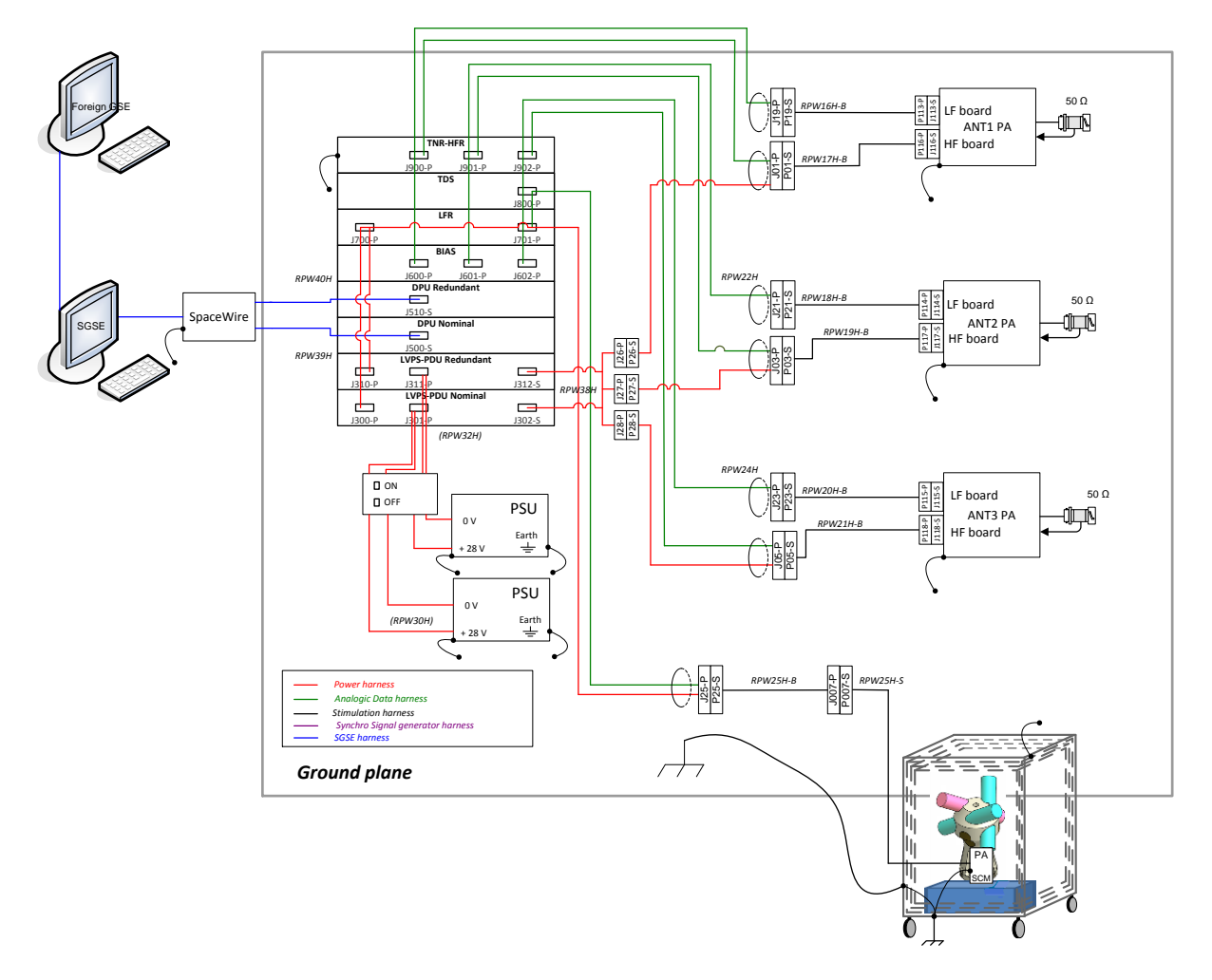

FFT FM Test Set-up in CNES configuration

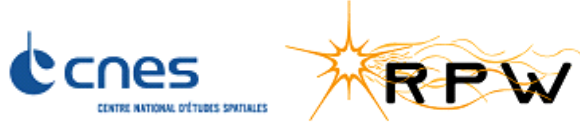

| Ref. :    | SOLO-RPWAI-RP-2142-CNES |
|-----------|-------------------------|
| Version : | 1/0                     |
| Date:     | 15/06/2017              |
| Page :    | 29/31                   |

1

# **DIFFUSION LIST**

Г

|              |   |                          |       |      |                     |                         |                                  |       | T    |
|--------------|---|--------------------------|-------|------|---------------------|-------------------------|----------------------------------|-------|------|
| PROJECT TEAM |   |                          | TEL   | BPI  | HI                  | EF                      | RARCHY                           | TEL   | BPI  |
| DSO/SC/SOL   | x | FRATTER I.               | 74427 | 2220 | DSO                 |                         | CLAIR Marie-Anne                 | 74629 | 2521 |
| DSO/SC/SOL   | x | GUILHEM E.<br>(ALTRAN)   | 87604 | 2220 |                     |                         |                                  |       |      |
| DSO/TB/EL    |   | FIACHETTI C.             | 83576 | 1713 | DSO/DA              |                         | MARCHAL Philippe                 | 74456 | 2911 |
| DSO/TB/SM    |   | HOT A.                   | 82594 | 1717 | DSO/DA              |                         | BORRIEN Andre                    | 81770 | 2911 |
| DSO/TB/SM    |   | PUILLET C.               | 82305 | 1717 | DSO/BL              |                         | DUBOURG Vincent                  | 73523 | 2222 |
| DSO/TB/MS    |   | TREMOLIERE S.            | 73520 | 1715 | DSO/BL              | DSO/BL VARGAS Andre     |                                  | 73493 | 2222 |
| DSO/SC/SOL   | x | BELLOUARD E.             | 82615 | 2220 | DSO/AVI LANDIECH Pr |                         | LANDIECH Philippe                | 81958 | 1416 |
| DSO/TB/TH    |   | BRYSBAERT C.             | 74275 | 1717 | DSO/AVI             | DSO/AVI LADIETTE Nadine |                                  | 74972 | 1416 |
| DSO/TB/TH    |   | LIQUIERES N. (EPSILON)   | 75612 |      | DSO/DV              |                         | VAN-<br>TROOSTENBERGH<br>E Paola | 81820 | 1421 |
| DSO/AVI/RI   | x | SANISIDRO J.             | 73782 | 2212 | DSO/DV              |                         | DESMAZEAUX<br>Pascal             | 83345 | 1421 |
| DSO/AVI/RI   |   | GASC P.                  | 83049 | 2212 | DSO/NT              |                         | BOLOH Loic                       | 81401 | 212  |
| DSO/AVI/RI   | x | TELLIER S (SOGETI)       | 74677 | 2212 | DSO/NT              |                         | GUAY Philippe                    | 82620 | 212  |
| DSO/AVI/RI   |   | MERCIER M (SOGETI)       | 75227 | 2212 |                     |                         |                                  |       |      |
| DSO/SC/EUC   |   | DANTO P.                 | 82921 | 2220 |                     |                         |                                  |       |      |
| DSO/AVI/SI   |   | JARLAUD J-L.             | 74950 | 2212 | DSO/OT              |                         | GLEYZES Alain                    | 73187 | 2524 |
| DSO/AVI/2I   |   | VEGA J-F                 | 73049 | 2212 | DSO/OT              |                         | BRICOUT Jean-Noel                | 81320 | 2524 |
| DSO/AVI/AV   |   | MEYER J-R                | 81567 | 1714 | DSO/RF              |                         | PRADINES<br>Dominique            | 74747 | 2512 |
| DSO/AQ/LE    |   | FAYE D.                  | 81812 | 1414 | DSO/RF              |                         | LAPORTE<br>Christophe            | 81324 | 2512 |
| DSO/AQ/BA    | x | JULIEN S. (LOGIQUAL)     | 73110 | 1415 | DSO/SC              |                         | LIER Philippe                    | 82155 | 2532 |
| DSO/AQ/BA    | x | BENEZETH J-M. (LOGIQUAL) | 75879 | 1415 | DSO/                |                         | PERBOS J.                        | 74157 | 2532 |
| DSO/AQ/BA    |   | SENDER G. (LOGIQUAL)     | 75669 | 1415 |                     |                         |                                  |       |      |
| DSO/AQ/BA    | x | WORGAGUE M. (LOGIQUAL)   | 74768 | 1415 | DSO/SI              |                         | BOUSSARIE Eric                   | 74354 | 1711 |

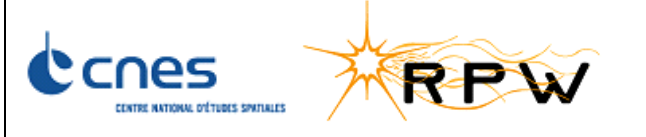

| Ref. :    | SOLO-RPWAI-RP-2142-CNES |
|-----------|-------------------------|
| Version : | 1/0                     |
| Date:     | 15/06/2017              |
| Page :    | 30/31                   |

| DSO/AQ/IM  |   | RIBAIMONT A. (MI-GSO) | 81914 | 1415  | DSO/SI        | CUGNY Bruno      | 73139 | 1711 |
|------------|---|-----------------------|-------|-------|---------------|------------------|-------|------|
| DSO/AQ/MP  |   | COMBES H.             | 73073 | 1414  |               |                  |       |      |
| DSO/DA/CP  |   | LE GALLUDEC J.        | 81745 | 2502  | DSO/TB        | SERENE Fabienne  | 83180 | 1716 |
| DSO/TB/LV  | x | CAMPO GARRIDO G.      | 83271 | 1715  | DSO/TB        | BRIET Richard    | 82322 | 1716 |
| DIA/DA     |   | CASOLI F.             | 67862 | Paris |               |                  |       |      |
| DIA/SME    |   | AMSIF .K              | 73704 | 213   | DSO/AQ        | CADIOU Anne.     | 82632 | 1411 |
| DAJ/AR/TN  |   | DOORN M.              | 73193 | 1605  | DSO/AQ/IM     | MAZEAU Sophie.   | 82918 | 1415 |
| DSO/TB/ET  |   | SABA B.               | 82876 | 1713  | DSO/AQ/B<br>A | GEAY-KAMINSKI N. | 82047 | 1415 |
| DSO/DA/CP  |   | BLANDIN C. (MI-GSO)   | 83142 | 2502  |               |                  |       |      |
| DSO/AVI/CC | x | TRAVERT J-M (ALTRAN)  | 82169 | 2213  |               |                  |       |      |

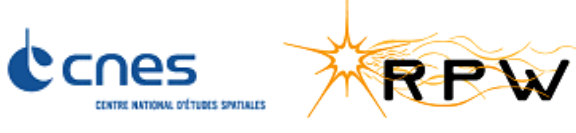

 Ref.:
 SOLO-RPWAI-RP-2142-CNES

 Version:
 1/0

 Date:
 15/06/2017

 Page:
 31/31

| External diffusion |   |                      |                                            |  |                 |  |               |                                          |
|--------------------|---|----------------------|--------------------------------------------|--|-----------------|--|---------------|------------------------------------------|
| STELLAR            |   | Delory G.            | gdelory@stellarsci.com<br>(Point d'entrée) |  | ESA             |  | URWIN A       | Aileen.urwin@esa.int<br>(Point d'entrée) |
|                    |   | Turin P.             | pturin@stellarsci.com                      |  |                 |  | MARSDEN R.    | Richard.marsden@esa.int                  |
|                    |   | Bale S.D             | bale@stellarsci.com                        |  |                 |  | FAHMY S.      | Salma.fahmy@esa.int                      |
|                    |   | Smith. C             | csmith@stellarsci.com                      |  |                 |  | WIRTH K.      | Kristin.wirth@esa.int                    |
|                    |   | Scholz C.            | cscholz@ssl.berkeley.edu                   |  |                 |  | Kletzkine Ph. | Philippe.Kletzkine@esa.int               |
|                    |   |                      |                                            |  |                 |  | Marliani F.   | filippo.marliani@esa.int                 |
| LPC2E              |   | Jannet G.            | guillaume.jannet@cnrs-orleans.fr           |  |                 |  | Carbonnier H. | hadrien.carbonnier@esa.int               |
|                    |   | Krasnoselskikh<br>V. | vkrasnos@cnrs-orleans.fr                   |  | IAP             |  | Soucek J.     | soucek@ufa.cas.cz                        |
|                    |   | Kretzschmar<br>M.    | Matthieu.Kretzschmar@cnrs-<br>orleans.fr   |  |                 |  | Chum J.       | jachu@ufa.cas.cz                         |
|                    |   | Fergeau P.           | Patrice.fergeau@cnrs-orleans.fr            |  |                 |  | Kolmasová I.  | iko@ufa.cas.cz                           |
|                    |   |                      |                                            |  | IWF             |  | Ottacher H    | harald.ottacher@oeaw.ac.at               |
| LPP                |   | Chust Th.            | Thomas.chust@lpp.polytechnique.fr          |  |                 |  | Steller M     | manfred.steller@oeaw.ac.at               |
|                    |   | Jeandet A.           | Alexis.jeandet@lpp.polytechnique.fr        |  |                 |  |               |                                          |
|                    |   | Briand N.            | Nicolas.briand@lpp.polytechnique.fr        |  | ASI             |  | Travnicek P   | pavel@asu.cas.cz                         |
|                    |   |                      |                                            |  |                 |  | Štverák S     | stepan.stverak@asu.cas.cz                |
|                    |   |                      |                                            |  |                 |  | Brinek Y.     | jan.brinek@asu.cas.cz                    |
| LESIA/BTS          | x | Leray V.             | Vincent.leray@obspm.fr                     |  |                 |  |               |                                          |
| LESIA              | x | Barbary G.           | Gaele.barbary@obspm.fr                     |  | IRF<br>&<br>KTH |  | Jansson S-E   | sej@irfu.se                              |
|                    |   | Dekkali M.           | Moustapha.dekkali@obspm.fr                 |  |                 |  | Vaivads A     | andris@irfu.se                           |
|                    |   | Maksimovic M.        | Milan.maksimovic@obspm.fr                  |  |                 |  | Ahlen L       | ala@irfu.se                              |
|                    |   | Chapron F.           | frederic.chapron@obspm.fr                  |  |                 |  | Cripps V      | vicki.cripps@irfu.se                     |
|                    | х | Plasson Ph.          | Philippe.plasson@obspm.fr                  |  |                 |  |               |                                          |
|                    | x | Chaintreuil S.       | Sylviane.chaintreuil@obspm.fr              |  |                 |  |               |                                          |
|                    | х | Chariet M.           | moufida.chariet@nexeya.com                 |  |                 |  |               |                                          |